Jumbo Indoor Golf Sauna & Cabin 予約システム

会員登録フロー操作マニュアル

## 1. ダッシュボード

指定の URL にアクセスすると図1のダッシュボードが表示されます。 この時、右上に「サインイン」の文字記載があることを確認してください。 ダッシュボードの右上にサインインの表記がある場合、ページ閲覧者はサインインを行っていません。

| ē                          | โพนะ Gar Carr Fature<br>(34247111124-11111                                                                                                    |
|----------------------------|----------------------------------------------------------------------------------------------------|
| 白予約 ><br>⊈ <sup>お知らせ</sup> | Jumbo Indoor Golf Sauna & Cabin                                                                                                    |
| 操作説明書 >                    | 歳没・投稿名<br>選択してください<br>カテゴリ<br>選択してください<br>リセット<br>検索                                                                                                    |
|                            |                                                                                                    |
|                            | <b>お知らせ</b> 2024/10/23 (水) テストのお知らせ                                                                                                    |
|                            | お知らせ一覧へ  二 操作説明書                                                                                                    |
|                            | <b>ご利用についてのご案内</b><br>1. 施設を利用する際は、必ず各施設の「利用上の注意」をお守りください。<br>2. ID・パスワードは、利用者の責任において管理していただきます。万が一第三者が使用した場合でも、責任を負いかねますので十分ご注意く<br>ださい。<br>3. 不正な、または悪質な使用をした場合は、本システムのご利用を停止させていただきます。 |
|                            | © 2024 Jumbo Indoor & Sauna Cabin                                                                                                    |

## 図 1 :ダッシュボード

2. 会員登録

図1のダッシュボードの中央部の3つのパネルのうち、一番右に配置されている「会員登録」のパネルをクリックします。

図2の会員情報入力画面が表示されます。

会員情報入力画面に必要な情報を入力し、確認ボタンをクリックします。

確認画面が表示されるので、内容を確認して下さい。

同画面で、「プライバシーポリシー」のリンクをクリックし、その内容を確認してください。 問題なければ、同画面のプライバシーポリシーのチェックボックスにチェックをつけて、確 定ボタンをクリックします。

|           | GJTIALIAI ETTIAL |                  |        |                                              | +」 サインイン |
|-----------|------------------|------------------|--------|----------------------------------------------|----------|
| 自予約 >     | 会員情報入力           |                  |        |                                              |          |
| € お知らせ    |                  | 0                |        | • • •                                        |          |
| 二 操作説明書 > | *                | <b>6員情報入力</b>    |        | 安美博報線部 安美重線元 /                               |          |
|           |                  |                  |        |                                              |          |
|           |                  |                  |        | 会員情報                                         |          |
|           |                  | 利用者区分            |        | ◎ 個人 ○ 団体                                    |          |
|           |                  | 氏名               | 感激     |                                              |          |
|           |                  | 氏名(カナ)           | 必須     |                                              |          |
|           |                  | メールアドレス          | 资源     |                                              |          |
|           |                  | メールアドレス(碼<br>認)  | 透訊     |                                              |          |
|           |                  | パスワード            | 遊浪     |                                              |          |
|           |                  | パフロード(球场)        | 2100   | +7398+, 201690_ (729-A27) (5347) 005, 42394E |          |
|           |                  | 4+04             | 478L   |                                              |          |
|           |                  | 生年日日             | da dar |                                              |          |
|           |                  | <u>王</u> 牛月日<br> | 47/31  |                                              |          |
|           |                  | 東使香与             | क्ष    |                                              |          |
|           |                  | (1年月17 (1県)      | ØR     |                                              |          |
|           |                  | 住所(市区町村)         | 必須     |                                              |          |
|           |                  | 住所(番地)           | 必須     |                                              |          |
|           |                  | 住所(ビル等)          |        |                                              |          |
|           |                  | 電話番号1            | 必須     |                                              |          |
|           |                  | 電話番号2            |        |                                              |          |
|           |                  | 会員ランク            | 感激     | 選択してください ~                                   |          |
|           |                  | 備考               |        |                                              |          |
|           |                  |                  |        |                                              |          |
|           |                  |                  |        | 反3 NHR                                       |          |

図 2 :会員情報入力画面

図3の画面が表示され、登録したメールアドレスに2通のメールが送信されます。

1通は有効化コード通知メールで、もう1通は認証用 URL 通知メールです。

メールの送信が終われば、自動的に図4の認証用画面に切り替わります。

もし、画面が切り替わらないときは、認証用 URL 通知メールに記載の URL をクリックして認証用画面を表示して下さい。

認証画面に、登録したメールアドレスと、送られてきた認証コード通知メールに記載の認証 コードを入力し、次へ進むボタンをクリックします。

| Ē       | Joneo Gou Center Fercions<br>6 <b>3 + 2 + 3 + 1 + 1 + 1 + 1 + 1 + 1 + 1 + 1</b> |           |                                 |         |        | →] サインイ |
|---------|---------------------------------------------------------------------------------|-----------|---------------------------------|---------|--------|---------|
| 白予約 >   | 会員情報確認                                                                          |           |                                 |         |        |         |
| ♥ お知らせ  |                                                                                 | <u> </u>  |                                 | •       |        |         |
| 操作説明書 > |                                                                                 | 会員情報入力    | 会員情報確認                          | 会員登録完了  | 施設利用許可 |         |
|         |                                                                                 |           |                                 |         |        |         |
|         |                                                                                 |           | 会員情報                            |         |        |         |
|         |                                                                                 | 利用者区分     | 個人                              |         |        |         |
|         |                                                                                 | 氏名        | ゴルフ太郎                           |         |        |         |
|         |                                                                                 | 氏名(カナ)    | ゴルフタロウ                          |         |        |         |
|         |                                                                                 | メールアドレス   | masataka.no. +se npletest@cuebs | s.co.jp |        |         |
|         |                                                                                 | 性別        | 指定しない                           |         |        |         |
|         |                                                                                 | 生年月日      | 1999年 1月 1日                     |         |        |         |
|         |                                                                                 | 郵便番号      | Sending email                   |         |        |         |
|         |                                                                                 | 住所        | 福岡県                             |         |        |         |
|         |                                                                                 | 住所 (市区町村) | 福岡市中央区                          |         |        |         |
|         |                                                                                 | 住所 (番地)   | 天神                              |         |        |         |
|         |                                                                                 | 住所(ビル等)   |                                 |         |        |         |
|         |                                                                                 | 電話番号1     | 08012345678                     |         |        |         |
|         |                                                                                 | 電話番号2     |                                 |         |        |         |
|         |                                                                                 | 会員ランク     | ビジター                            |         |        |         |
|         |                                                                                 | 備考        |                                 |         |        |         |

図 3 :メール送信画面

| 会員登録 有効化                                                                     |         |   |
|------------------------------------------------------------------------------|---------|---|
| ĦXIILコートを入力してください<br>ご登録予定のメールアドレス宛てにアカウントを有効化するためのご案内メールを                   |         |   |
| 送付しました。<br>ご登録予定のメールアドレスと、メールに記載されている 6桁 の有効化コードを<br>入力し、「次へ進む」ボタンを押下してください。 |         |   |
| 登録メールアドレス                                                                    |         |   |
| 認証コード                                                                        |         |   |
| 次へ進む                                                                         |         |   |
|                                                                              |         |   |
| サインイン画面へ戻る                                                                   |         |   |
|                                                                              |         |   |
|                                                                              | -       | - |
|                                                                              | a 8 444 |   |

図 4 :会員登録有効化画面

図 5 のサインイン画面に自動的に切り替わるので、登録したメールアドレスとパスワード を入力し、サインインボタンをクリックします。

| Jumbo Golf Center Fukuoka                      |
|------------------------------------------------|
| G <i>ärin</i> t 11/1 E/4-717/1                 |
| サインイン                                          |
| メールアドレスとパスワードを入力してください。                        |
| メールアドレス                                        |
| //27-F >+                                      |
| 次回からメールアドレスの入力を省略                              |
| <del></del>                                    |
| パスワードをお忘れの方はこちら                                |
|                                                |
| < Jumbo Indoor Golf Sauna & Cabin 予約システムトップへ戻る |
|                                                |
|                                                |
|                                                |

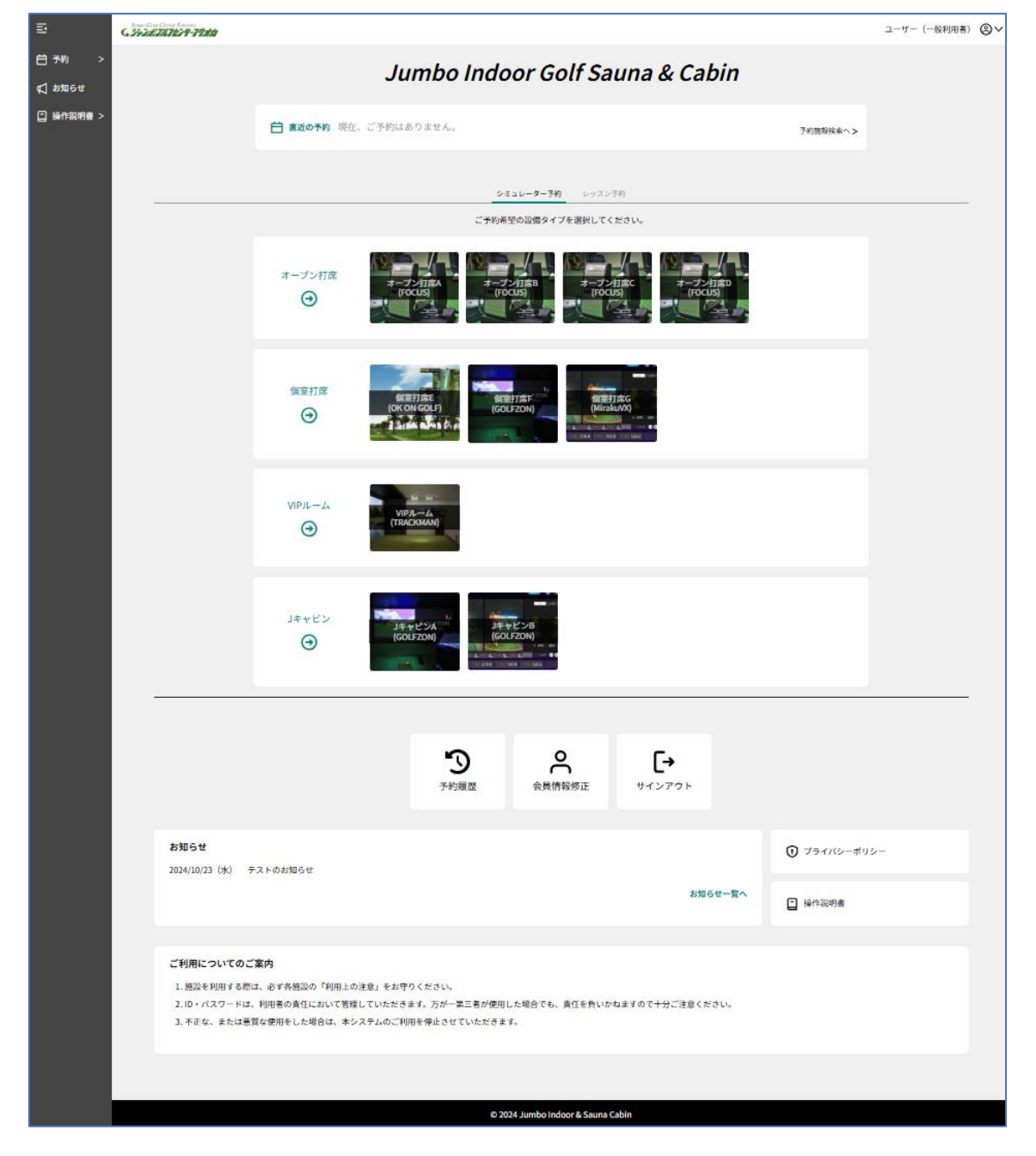

図6のダッシュボードが表示されればサインイン完了(会員登録も完了)です。

図 6 :ダッシュボード (サインイン後)